# How to Request Official Transcripts from SDCCD Using Parchment

11 Steps View most recent version on Tango.us 🖸

Created by Miramar Transfer Center Creation Date Jun 06, 2024 Last Updated Jun 11, 2024

Created with Tango

## Go to myportal.sdccd.edu/

Log into your portal using your User ID (this would be your student ID) and password

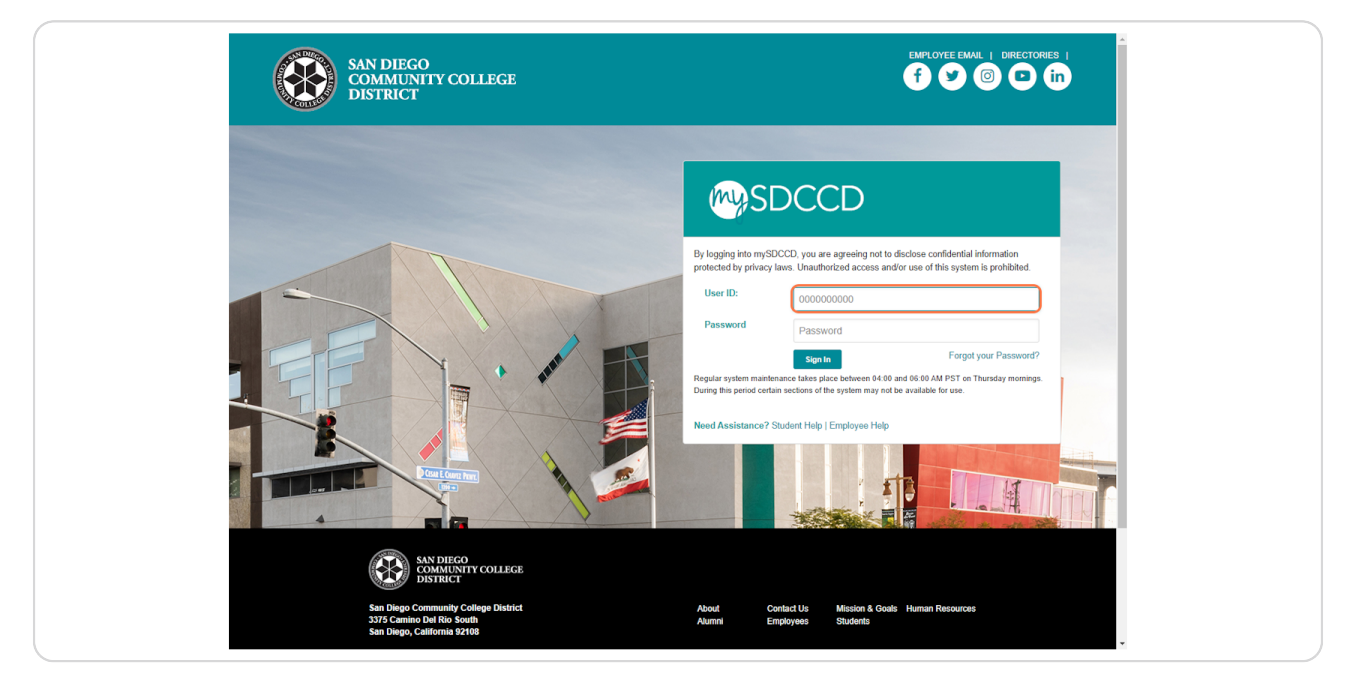

### STEP 2

Click on your "College Student Dashboard"

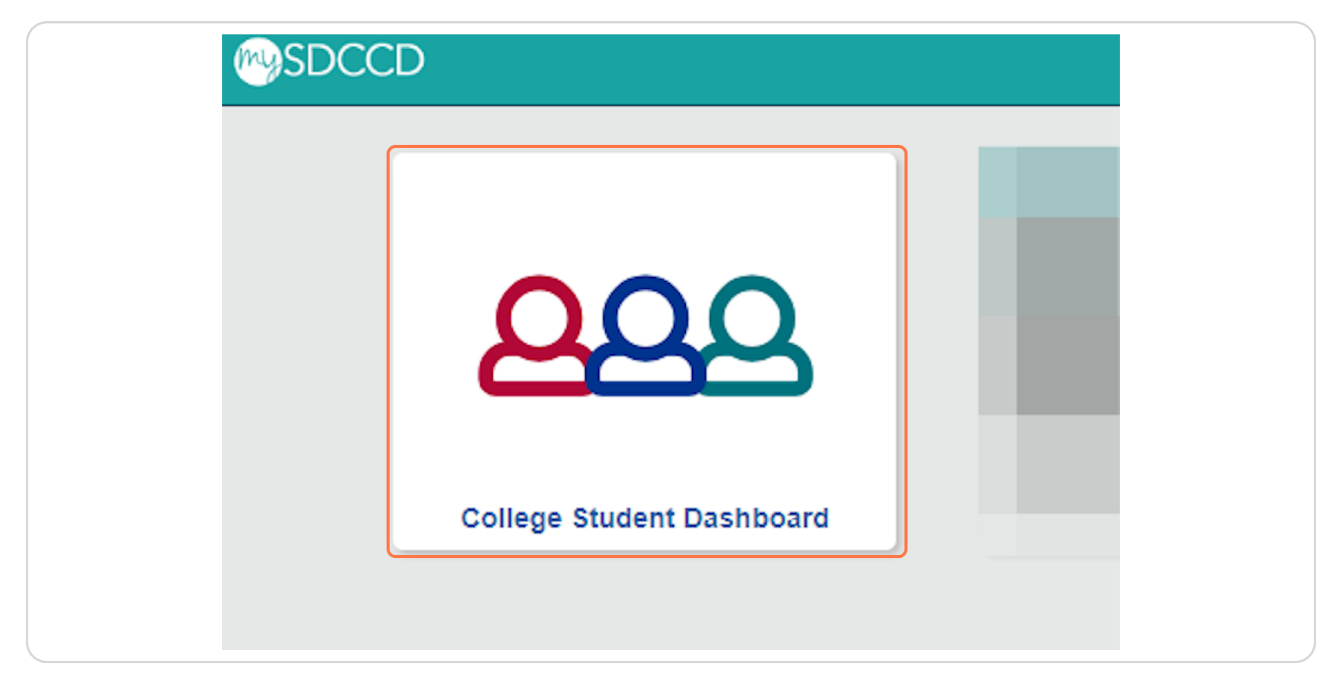

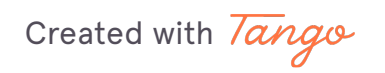

On the left side, Click on "My Classes"

|                                |   | College Stude    |
|--------------------------------|---|------------------|
| College Student Dashboard      |   | Walaama ta Miran |
| My Academics                   | ~ | welcome to Miran |
| My Classes                     | ~ |                  |
| My Finances                    | ~ | My Classes       |
| 🦪 My Financial Aid             | ~ | My Financial Aid |
| My Personal Information        | ~ |                  |
| Real College Student Dashboard |   | My 10-Do List    |
|                                |   | My Finances      |

### STEP 4

# Under my classes, Click on "Request Official Transcripts"

| My Classes                   |                        |
|------------------------------|------------------------|
| Class Search                 | My Classes             |
| My Planner                   | My Financial Aid       |
| My Class Schedule            |                        |
| View Unofficial Transcript   | My 10-Do List          |
| Request Official Transcripts | My Finances            |
| Browse Course Catalog        | Calendar and Deadlines |
| Enrollment: Add Classes      |                        |
| Enrollment: Drop Classes     | My Success Path        |

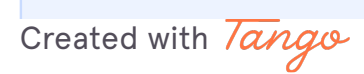

You will be redirected to Parchment.com. If you do not have an account it will first make you create one. If you do have an account it will direct you to the Parchment transcript order page.

### STEP 5

### Click on "Order"

| <b>o</b> parchment |                 |                                                                                                    | DASHBOARD                                                     | ORDERS     | PROFILE 💌 |
|--------------------|-----------------|----------------------------------------------------------------------------------------------------|---------------------------------------------------------------|------------|-----------|
|                    | < BACK          | Available Credentials                                                                                                    | CANCEL ×                                                      |            |           |
|                    | MAN DRIVER INFO | The following credentials are available from San Die<br>College District (City College, Mesa College, Miram<br>your order by selecting a credential listed below (yo<br>later) | r <b>go Community</b><br>ar College). Start<br>u can add more |            |           |
|                    | TRANSCRIPT      | Transcript<br>An academic transcript is a inventory of courses<br>that a learner has taken and the grades that they<br>earned in those courses during the academic year.       | Order                                                         |            |           |
|                    |                 |                                                                                                    |                                                               |            |           |
|                    |                 |                                                                                                    |                                                               |            |           |
|                    |                 |                                                                                                    |                                                               |            |           |
|                    |                 |                                                                                                    |                                                               |            |           |
| Support: H         | elp Center      | Support: Screen Share Terms of U                                                                                                    | Use                                                           | Privacy Po | licy      |

Created with Tango

# In the search bar, search the name of the institution

The image below is just an example. Type in the name of the school you need to send transcripts.

# DO NOT type in the abbreviation of the school (ex: SDSU). <u>Type in the full name of the</u> <u>school</u> (ex: San Diego State University)

If the school does not pop up please contact the Transfer Center (619)388-7380.

| o j parchment |                                                  |                                                                                                    | DASHBOARD                                         | ORDERS PROFILE | ^ |
|---------------|--------------------------------------------------|----------------------------------------------------------------------------------------------------|---------------------------------------------------|----------------|---|
|               | < BACK                                           | Set Delivery Destination                                                                                                  | CANCEL ×                                          |                |   |
|               | Your order w<br>College, Mes<br>organization     | ill be sent from San Diego Community Colleg<br>a College, Miramar College) to the individual<br>at the destination below. | e District (City<br>and/or                        |                |   |
|               | All coursework taken a<br>transcript.            | at San Diego City College. Mesa College, and Mirama                                                                       | r College will appear on one                      |                |   |
|               | It is the student's resp<br>and address. Changes | onsibility to confirm with the recipient the accepted<br>to the delivery method or address will require a ne              | transcript delivery method<br>v transcript order. |                |   |
|               | Show More v                                      |                                                                                                    |                                                   |                |   |
|               | Q San                                            | Diego State University                                                                                                    | Search                                            |                | 1 |
|               | San D<br>San D                                   | lego State University<br>lego. CA. US<br>Q. ADDV<br>Transci                                                               | / University<br>ESS:<br>ipt Processing            |                |   |
|               | Unive<br>(Unde<br>La Jolh                        | San Die<br>rsity of California San Diego<br>rgraduate Admissions)<br>a, CA, US                                            | go, CA 92182-7453                                 |                |   |
|               | Unive<br>Gradu<br>La Joli                        | rsity of California San Diego<br>Jate Admissions<br>o, CA, US                                                             |                                                   |                |   |

Created with Tango

## Click on the institution once it pops up

If the school does not pop up you can scroll down a bit and click on "Enter Your Own"

| parchment |                                                |                                                                                                    | C                                                               | DASHBOARD | ORDERS | PROFILE 🔻 | Î |
|-----------|------------------------------------------------|----------------------------------------------------------------------------------------------------|-----------------------------------------------------------------|-----------|--------|-----------|---|
|           | < BACK                                         | Set Delivery Destina                                                                                          | tion                                                            | CANCEL ×  |        |           | l |
|           | Your order<br><b>College, M</b><br>organizatio | will be sent from San Diego Communi<br>esa College, Miramar College) to the in<br>n at the destination below. | ity College District (City<br>ndividual and/or                  |           |        |           | l |
|           | All coursework take<br>transcript.             | n at San Diego City College, Mesa College, ar                                                                 | id Miramar College will appear                                  | on one    |        |           | l |
|           | It is the student's re<br>and address. Chang   | sponsibility to confirm with the recipient the<br>es to the delivery method or address will rec               | accepted transcript delivery m<br>quire a new transcript order. | ethod     |        |           | l |
|           | Show More ~                                    |                                                                                                    |                                                                 |           |        |           | L |
|           | QS                                             | an Diego State University                                                                                     | Search                                                          |           |        |           | L |
|           | Sat<br>Sat                                     | i Diego State University<br>Diego, CA. US                                                                     | TYPE: College / University ADDRESS: Transcript Processing       |           |        |           |   |
|           | Un<br>(Ur<br>La                                | iversity of California San Diego<br>Idergraduate Admissions)<br>Iolla, CA, US                                 | san Diego, CA 92182-7453<br>US                                  |           |        |           |   |
|           | Un<br>Gra<br>La                                | iversity of California San Diego<br>iduate Admissions<br>Iolla, CA, US                                        |                                                                 |           |        |           |   |

#### STEP 8

# Under the Purpose section, you will choose "Transfer"

| o j parchment |                                                             |                                                                                  |                                      | DASHBOARD        | ORDERS | PROFILE 🔻 |
|---------------|-------------------------------------------------------------|----------------------------------------------------------------------------------|--------------------------------------|------------------|--------|-----------|
|               | < BACK                                                      | ltem De                                                                          | tails                                | CANCEL ×         |        |           |
|               |                                                             | TRANSCRIPT                                                                       | iscript<br>or:                       |                  |        |           |
|               | FROM<br>San Di                                              | ego Community College                                                            | e <sup>®</sup> Delivery Method: E    | lectronic        |        |           |
|               | Distric<br>College<br>San Di<br>SDSU TO<br>San Di<br>San Di | t (City College, Mesa 9<br>, Miramar College)<br>ego, CA<br>ego State University | Credential Fee:                      | \$5.00<br>\$5.00 |        |           |
|               | * When do you                                               | want this sent?                                                                  | * Purpose                            | •                |        |           |
|               | 🖺 Would you like                                            | e to add an attachment file? (optio                                              | Transfer<br>Medical School Admission | . ]              |        |           |
| 1             | Plasca raviow                                               | the information helow pertainin                                                  | Registrar                            |                  |        |           |

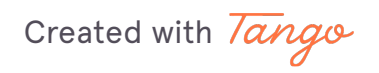

Sign your signature on the box below with your mouse or finger

### STEP 10

Type your First, Middle (if applicable), and Last Name. Then click the consent box

| Y                                                                                                    |                                  |                                 |        |
|----------------------------------------------------------------------------------------------------|----------------------------------|---------------------------------|--------|
| ^                                                                                                    |                                  |                                 | _      |
| Contract in the second second |                                  |                                 | _      |
| Type full name as sign                                                                                                    | ned above                        |                                 | _      |
| * First Name                                                                                                    | Middle Name                      | * Last Name                     |        |
| • Loonsent to the                                                                                                    | disclosure of the credentials a  | and any provided attachment     | ts to  |
| the delivery recipie                                                                                                    | ent, each as I've selected above | e, and for the purpose identifi | ied by |
| me above.                                                                                                    |                                  |                                 |        |
|                                                                                                    |                                  |                                 |        |
|                                                                                                    |                                  |                                 |        |
|                                                                                                    |                                  |                                 |        |

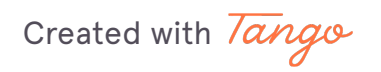

### Click on Continue and it will take you the page to confirm your order

PLEASE NOTE: Your first 2 transcripts are FREE After the first 2, each transcript will cost \$5.00

|   | x                                                                               |                                                                    |                                                                     |   |
|---|---------------------------------------------------------------------------------|--------------------------------------------------------------------|---------------------------------------------------------------------|---|
|   | A                                                                               |                                                                    |                                                                     |   |
|   | Type full name as signe                                                         | ed above                                                           |                                                                     |   |
|   | * First Name                                                                    | Middle Name                                                        | * Last Name                                                         |   |
|   | <ul> <li>I consent to the of<br/>the delivery recipier<br/>me above.</li> </ul> | disclosure of the credentials a<br>t, each as l've selected above, | nd any provided attachments to<br>and for the purpose identified by | у |
| Г |                                                                                 |                                                                    |                                                                     |   |
|   |                                                                                 |                                                                    |                                                                     |   |
|   | * All items ma                                                                  | rked with a red asterisk are re                                    | quired to submit this form.                                         |   |
|   |                                                                                 |                                                                    |                                                                     |   |

Created with Tango

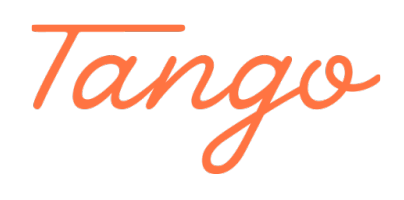

Never miss a step again. Visit <u>Tango.us</u>

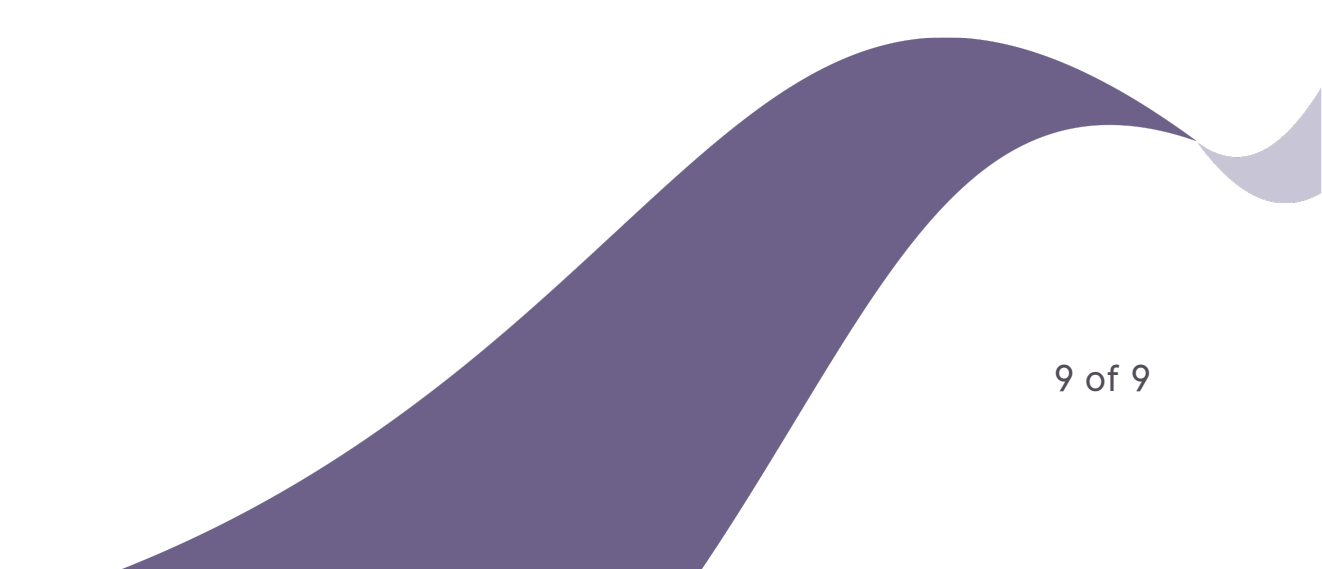